## **Entry Instructions**

### Important Reminders

The Lafayette County Fair entry process opens Thursday, May 21<sup>st</sup> and closes Thursday, June 11<sup>th</sup>. Please start this process sooner rather than later since it is new to everyone.

#### Steps

- 1. Go to <u>lafayettecountyfair.fairentry.com</u> to begin the entry process. Find your fair by typing Lafayette in the search bar. Click on the 2020 Lafayette County Fair.
- 2. If you have a 4H Online account, you may use that login and skip the next steps. Proceed to the Exhibitor Information section of this document by clicking the 4-H green button.

If you are an FFA member or Open Class, you will log in using the blue section. If you need to setup an account, follow the steps below.

- 3. If you need to setup an account, click on the link to create a FairEntry Account. (After that, if you are logging back in, enter the email & password that you created and click the Sign in link.)
- 4. Enter your email address twice and click Create Account. *IMPORTANT:* This must be a valid email address, so that you can receive the necessary confirmation messages.
- 5. On the Account Creation page, the information requested (all fields are required): Account Name, Phone, Password (enter twice to confirm). Click Create Account.

| Exhibitor and Staff sign-in |       |  |
|-----------------------------|-------|--|
| $\succ$                     | Email |  |
|                             |       |  |

Password

Sign in Forgot your password? of in 4-H and need to create a FairEntry account

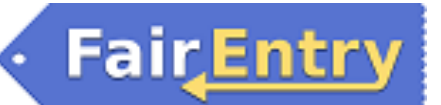

| 6. Click "Begin Registration"                                                                                                    | We noticed you haven't yet registered for the fair.<br>Begin Registration I                                                                                                    |  |  |
|----------------------------------------------------------------------------------------------------|----------------------------------------------------------------------------------------------------|--|--|
| Exhibitor Information                                                                                                    |                                                                                                    |  |  |
| <ol> <li>Enter the information into the four fields—all<br/>fields are required. Click Continue when all<br/>information is entered.</li> </ol>                                                                                                    | New Individual Exhibitor     First Name   (Required)   Last Name   (Required)   Date of Bith   (Required)   Gender   (Required)   The form is incomplete   Cancel   Continue                                                                                                    |  |  |
| 2. (If you entered/spelled something incorrectly<br>on the previous screen, you have the option<br>to Delete this Exhibitor on this screen.) Enter<br>the information on the Contact Info screen—<br>the only required field is the top Home<br>Phone Number. You can use the same email<br>address that you used to create the account,<br>or an alternate one. Click Continue when you<br>are finished entering data. | Heipsheet, Becky<br>Brescool       Image: Contact Info       Image: Contact Info       Image: Contact Info       Image: Contact Info         Image: Contact Info       Image: Contact Info       Image: Contact Info       Image: Contact Info       Image: Contact Info         Image: Contact Info       Image: Contact Info       Image: Contact Info       Image: Contact Info       Image: Contact Info         Image: Contact Info       Image: Contact Info       Image: Contact Info       Image: Contact Info       Image: Contact Info         Image: Contact Info       Image: Contact Info       Image: Contact Info       Image: Contact Info       Image: Contact Info         Image: Contact Info       Image: Contact Info       Image: Contact Info       Image: Contact Info       Image: Contact Info         Image: Contact Info       Image: Contact Info       Image: Contact Info       Image: Contact Info       Image: Contact Info         Image: Contact Info       Image: Contact Info       Image: Contact Info       Image: Contact Info       Image: Contact Info       Image: Contact Info         Image: Contact Info       Image: Contact Info       Image: Contact Info       Image: Contact Info       Image: Contact Info       Image: Contact Info       Image: Contact Info       Image: Contact Info       Image: Contact Info       Image: Contact Info       Image: Contact Info       Image: Contact Info       Im |  |  |

# Entry

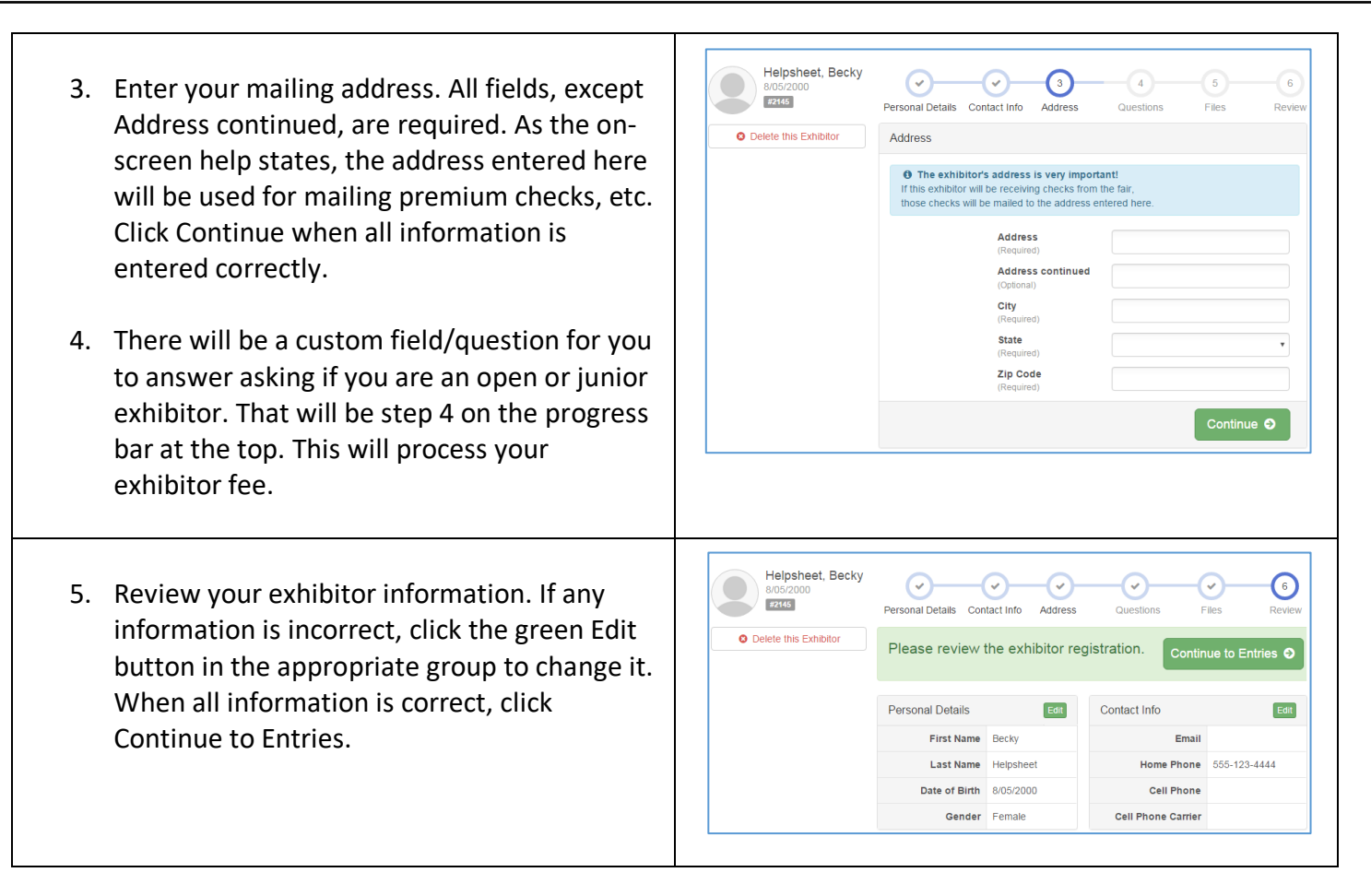

Fair<u>Entry</u>

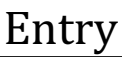

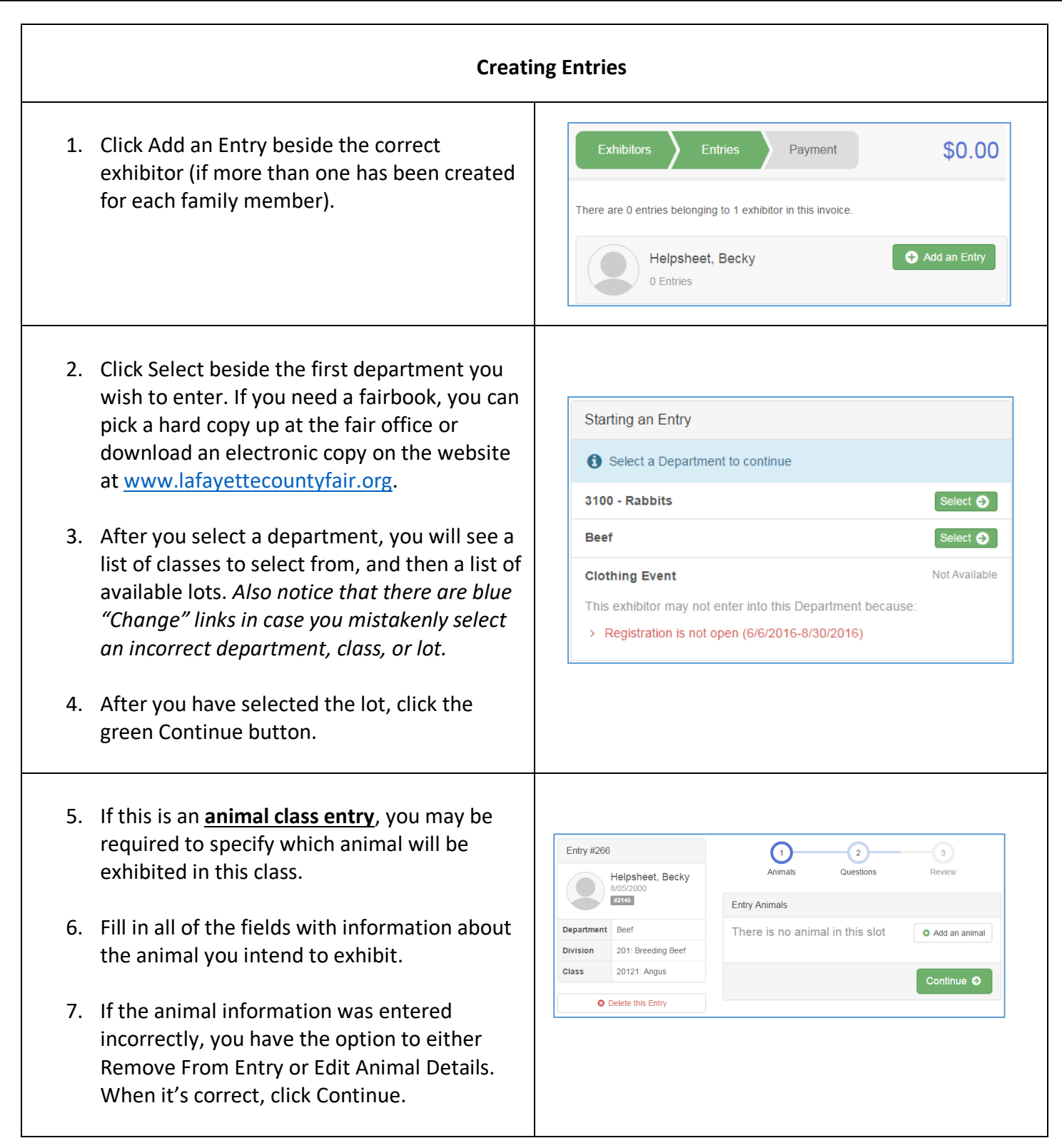

Fair<u>Entry</u>

### Entry

- 8. The Review screen allows you to double check this entry for accuracy, and make any changes necessary. When the information is correct, click Continue and that class entry is complete.
- 9. When each entry is complete, you have three choices for what to do next:
  - a. If all class entries have been completed for one exhibitor, you can **Register another Exhibitor** in this family.
  - b. If this exhibitor has more entries to make, you can Add another Entry for this Exhibitor.
  - c. If all entries for all exhibitors in the family have been completed,
     Continue to Payment to finalize and submit your entries.
- 10. Review your entries for completeness and accuracy. *Notice the Summary and Detail buttons at the top of the list on the right.* If there are errors, click on the green Entries section at the top of the page. Click Continue when all information is correct.

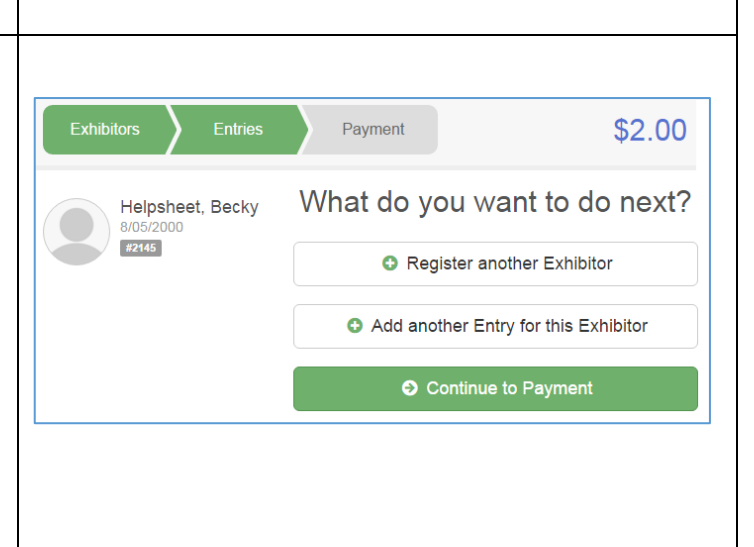

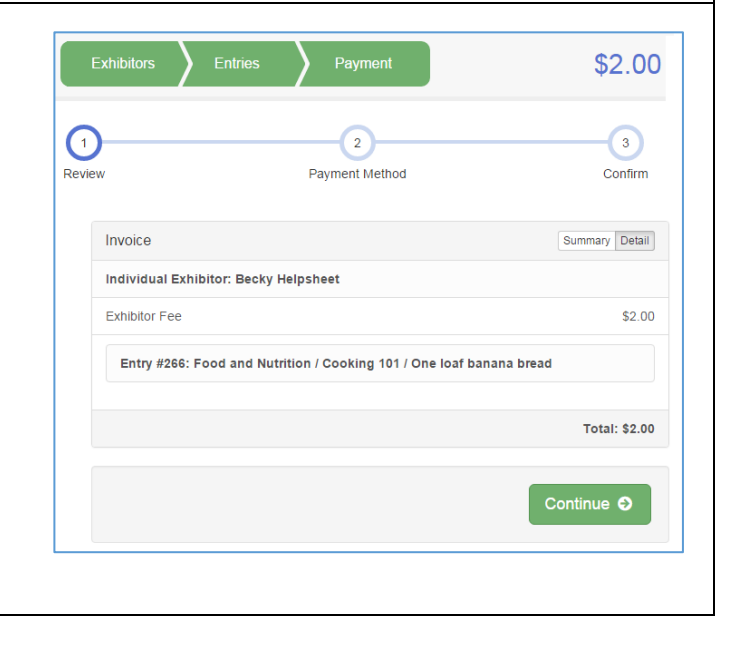

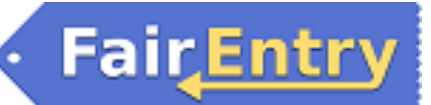

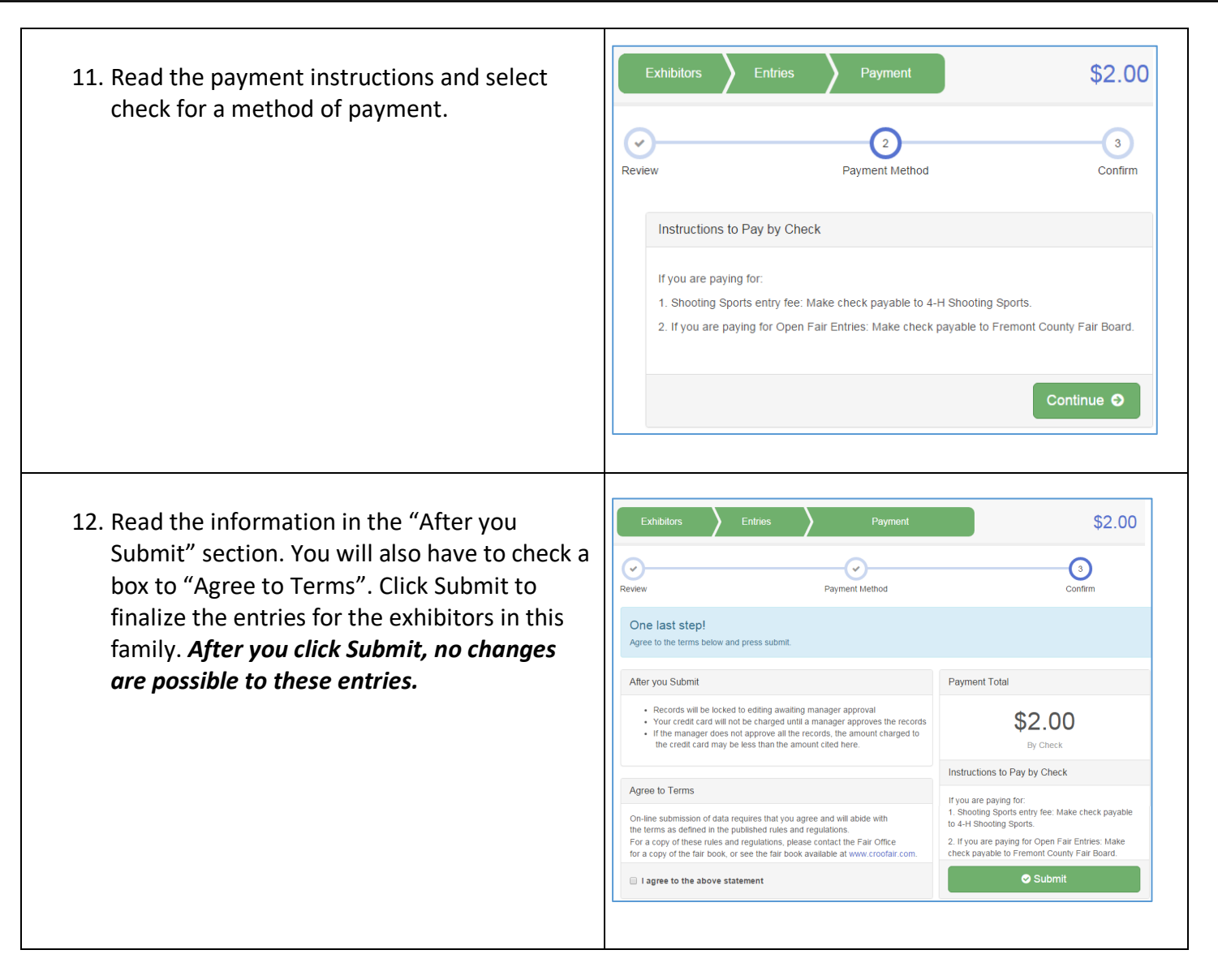